Naviance (Family Connection)

## https://connection.naviance.com/jpths

Account Name: Student Id# number (06......)

Account Password: Student Date of Birth in the following format MM/DD/YYYY (example: 01/08/1998 (with the slashes)).

Activity 1: Enter email address

- 1. Click About Me on top
- 2. Click Profile
- 3. Enter email address on right side of screen

Activity 2: Build your Resume

- 1. Click About Me on top
- 2. Click resume under Interesting Things About me

Activity 3: College Search

- 1. Click Colleges on top
- 2. Click SuperMatch College Search
  - 1. Location
  - 2. Majors
  - 3. Test Scores
  - 4. Add to colleges I'm thinking about

Activity 4: Colleges I'm Thinking About (Go back to Colleges)

1. Click on school name for more information and to take you directly to application

Activity 5: Scholarships

- 1. Click on Colleges on top
  - a. Click on Scholarship Match under Scholarships and Money (matches your criteria to national scholarships)
  - b. Click on National Scholarship Search
  - c. Click on Scholarship List (these will be input by District and will feature local scholarships)

## Naviance (Family Connection)

Activity 6: Research Careers/Majors

- 1. Click on Careers on top
  - a. Explore Career Clusters
  - b. Take Quizzes under "What are my interests?"
    - 1. Career Interest Profiler
    - 2. Cluster Finder

Activity 8: Roadtrip Nation

- 1. Click on Careers on top
  - a. Click on Roadtrip Nation Interview Archive (explore more)
  - b. Click "start here" to listen to interviews with successful people all over the country from every background, socioeconomic group with a wide range of interests
  - c. Choose Define your road to choose what appeals to you you will be directed to interviews with successful people who had the same interests